### **Open ZDMC/KODI/XBMC and Hover over System and then click on Settings**

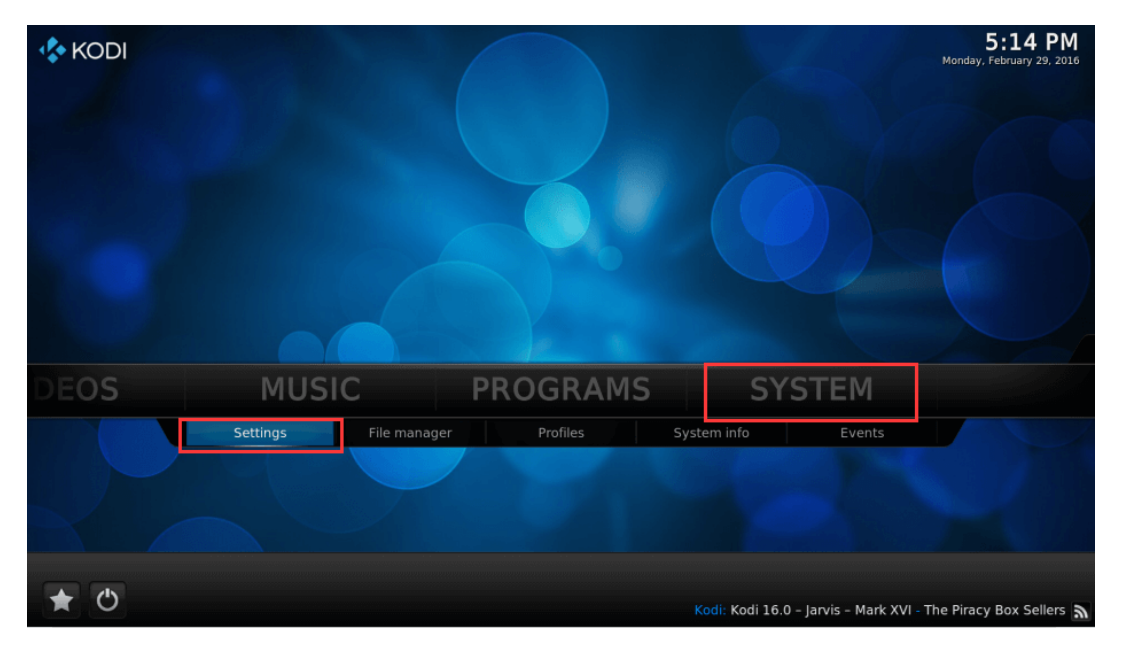

# **Click Appearance**

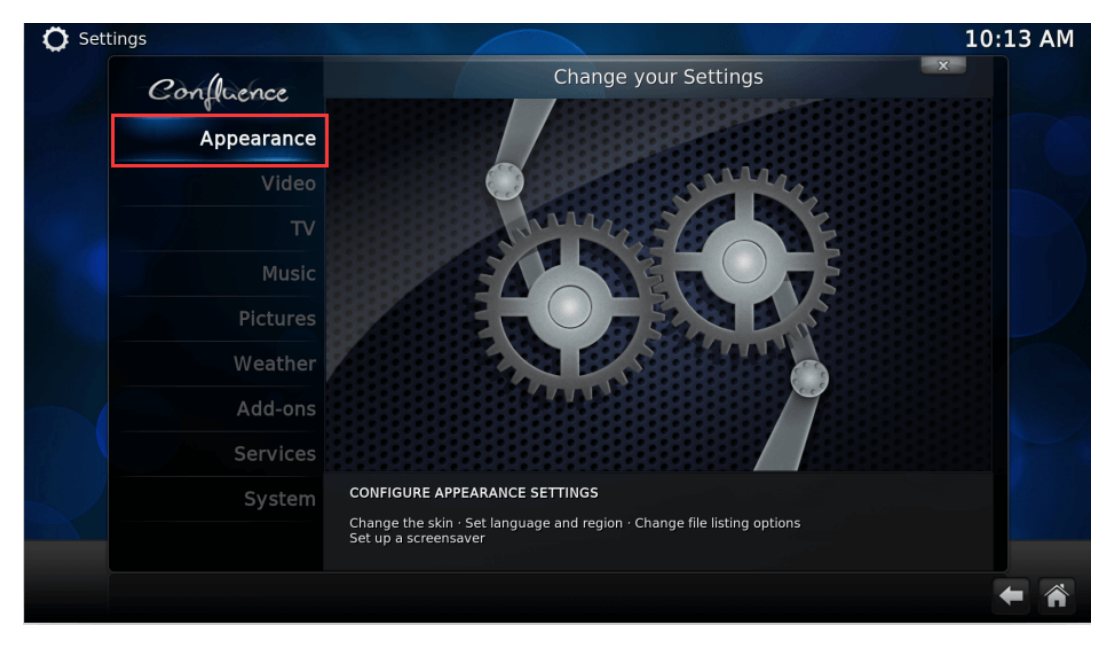

## Hover over International and then click on Language

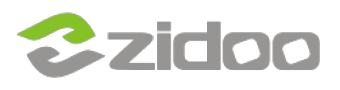

| O Settings - Appearance |                                          | 10:13                               | АМ |
|-------------------------|------------------------------------------|-------------------------------------|----|
| Confluence              | Appearance - Settings                    |                                     |    |
|                         | Language                                 | English                             |    |
| Skin                    | Region                                   | USA (12h)                           |    |
| International           | Character set                            | Default                             |    |
|                         | Keyboard layouts                         | English QWERTY                      |    |
| File lists              | Short date format                        | Regional (03/14/2016)               |    |
| Screensaver             | Long date format                         | Regional (Monday, March 14, 2016)   |    |
|                         |                                          | Regional (10:13:42 AM (h:mm:ss xx)) |    |
|                         | Use 12 / 24-hour format                  | Regional (12-hour clock)            |    |
|                         | Temperature unit                         | Regional (°F)                       |    |
|                         | Speed unit                               | Regional (mph)                      |    |
|                         | Reset above settings to default          |                                     |    |
|                         | Chooses the language of the user interfa | ce.                                 |    |
| Settings level          |                                          |                                     |    |
| Standard                |                                          | Version Check<br>Add-on updated     | A) |

# Choose the language of your country

| 🔘 Settings - Appearar | nce                   |                         | 10:14 AM |
|-----------------------|-----------------------|-------------------------|----------|
| Conthe                |                       |                         | ×        |
| Confr                 | Languages             | ×                       | glish    |
|                       | Burmese               |                         | 12h)     |
| Inte                  | Catalan               | Cancel                  | fault    |
|                       | Chinese (Simple)      |                         | ERTY     |
|                       | Chinese (Traditional) |                         | 016)     |
| Sc                    | Croatian              |                         | 2016)    |
|                       | Czech                 |                         | (xx))    |
|                       | Danish                |                         | (°F)     |
|                       | Dutch                 |                         | mph)     |
|                       | English               |                         |          |
|                       |                       |                         |          |
| Set                   |                       | (75) Items - Page (2/8) |          |
|                       |                       |                         |          |
|                       |                       |                         | ← 🐔      |

When you do a clean install, or start ZDMC/KODI/XBMC for the first time you will have to set your default language, a language file could be installed from the internet at this time.

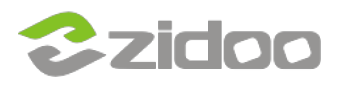

| Settings - Appearance      |                                             |                      | 10:15      |
|----------------------------|---------------------------------------------|----------------------|------------|
| Confluence                 | Appearance - Setting                        | js x                 |            |
|                            | Language                                    | English (US)         |            |
| Skin                       |                                             | USA (12h)            |            |
| International              | Character set                               | Default              |            |
|                            | Keyboard layouts                            | English QWERTY       |            |
| File lists                 | Installing Dutch 100%                       | egional (03/14/2016) |            |
| Screensaver                | Installing add-on                           | ay, March 14, 2016)  |            |
|                            |                                             | 27 AM (h:mm:ss xx))  |            |
|                            |                                             | onal (12-hour clock) |            |
|                            | Cancel                                      | Regional (°F)        |            |
|                            |                                             | Regional (mph)       |            |
|                            | Reset above settings to default             |                      |            |
|                            |                                             |                      |            |
| Cattle na laval            | Chooses the language of the user interface. |                      |            |
| Settings level<br>Standard |                                             |                      |            |
|                            |                                             |                      | <b>+</b> Å |

#### If you get gibberish as text, which can happen because of an unsupported language font, you need to go into your Skin settings and change your Fonts to a known font.

| 0 10           | Appearance                                       | e - Settings                                  |
|----------------|--------------------------------------------------|-----------------------------------------------|
| Confluence     |                                                  |                                               |
| Skin           | Skin                                             | Confluence                                    |
| Skiii          | - Settings                                       |                                               |
| International  |                                                  |                                               |
|                |                                                  |                                               |
| File lists     | - Fonts                                          | Arial based                                   |
| Screensaver    | Startup window                                   | Home window                                   |
|                | GUI sounds                                       | Confluence UI Sounds                          |
|                | Show RSS news feeds                              | •                                             |
|                | - Edit                                           |                                               |
|                | Reset above settings to default                  |                                               |
|                |                                                  |                                               |
|                |                                                  |                                               |
|                | Choose the fonts displayed in the user interface | e. The font sets are configured by your skin. |
| Settings level |                                                  |                                               |

Change the font to Arial based, you could try others if the text is still gibberish.

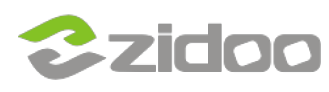

| Settings - Appearance |                  |                                                                                                    | 10:16 AM |
|-----------------------|------------------|----------------------------------------------------------------------------------------------------|----------|
| Confluence            |                  |                                                                                                    |          |
|                       |                  |                                                                                                    |          |
| Skin                  |                  |                                                                                                    |          |
| International         |                  |                                                                                                    |          |
|                       | Fonts            | - × -                                                                                                    |          |
| Skin defa             | nult             | ia ia                                                                                                    |          |
| Sc Larger fo          | nt size          | Cancel                                                                                                    |          |
| Skin defa             | ult with no caps | , and the second second s |          |
| Arial bas             | ed               | (4) Items - Page (1/1)                                                                                                    |          |
|                       |                  |                                                                                                    |          |
|                       |                  |                                                                                                    |          |
|                       |                  |                                                                                                    |          |
| Settings level        |                  |                                                                                                    |          |
| Standard              |                  |                                                                                                    |          |
|                       |                  |                                                                                                    | 1        |

http://kodi.wiki/view/Settings/Appearance